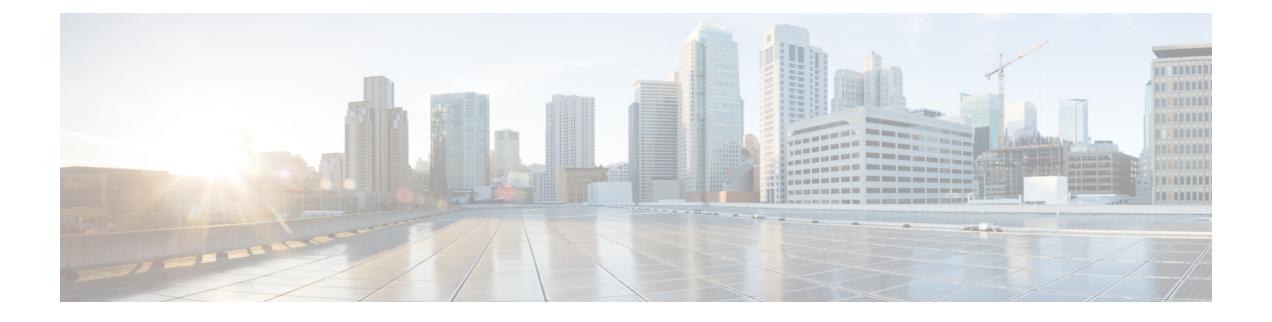

# Cisco ACI Virtual Edgeのインストール

この章では、前提条件とインストール方法を含む Cisco ACI Virtual Edge のインストールについて説明します。

- Cisco ACI Virtual Edge のインストールについて (1ページ)
- Cisco ACI Virtual Edge のインストール ワークフロー (2ページ)
- Cisco ACI Virtual Edge をインストールするための前提条件 (3ページ)
- vCenter を使用した Cisco ACI Virtual Edge のインスト ル (14 ページ)
- VMware PowerCLI を使用した Cisco ACI Virtual Edge のインストール (17 ページ)
- Python を使用した Cisco ACI Virtual Edge のインストール (20 ページ)
- ・GUIを使用した Cisco ACI 仮想エッジ ライセンスの表示 (25ページ)
- ・インストール後の設定 (26ページ)

# Cisco ACI Virtual Edge のインストールについて

Cisco ACI Virtual Edge のインストールは、Cisco APIC と VMware vCenter で実施される一連の タスクで構成されています。ESXi ホストを Cisco ACI Virtual Edge に展開するには、3 つの方 法のいずれかを使用することができます:

- Cisco ACI vCenter  $プ ラ \mathcal{I} \mathcal{I} \mathcal{V}$
- VMware PowerCLI (Windows プラットフォームで)
- Python スクリプト

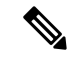

(注) Cisco ACI Virtual Edge をインストールする、またはその vApp プロパティを変更する場合には、 vSphere (シック) クライアントは使用しないでください。Cisco ACI Virtual Edge をインストー ルするには、Cisco ACI vCenter プラグイン、VMware Power CLI または Python スクリプトのみ を使用してください。Cisco ACI Virtual Edge vApp プロパティを変更するには、vSphere Web ク ライアントのみを使用してください。

(注) ESXi ホスト上に Cisco ACI Virtual Edge VM を展開すると、OpFlex 自動的がオンラインになり ます。VMkernel ポートをインフラポート グループには割り当てないでください。これはCisco AVS の OpFlex で行われているからです。

以下のセクションでは、前提条件とインストールの方法について説明します。Cisco AVS から Cisco ACI Virtual Edge に移行する方法については、本ガイドの Cisco AV から移行するCisco ACI Virtual Edge の章を参照してください。VMware VDS から Cisco ACI Virtual Edge に移行する方 法については、本ガイドの VMware VDS にから移行Cisco ACI Virtual Edge の章を参照してくだ さい。

```
<u> </u>
```

(注) 同じホストに複数の Cisco ACI Virtual Edge VM をインストールすることもできますが (Cisco ACI Virtual Edge VMM ドメインごとに1つ)、ホストごとに1つの Cisco ACI Virtual Edge VM だけをインストールすることを推奨します。

# Cisco ACI Virtual Edge のインストール ワークフロー

このセクションでは、Cisco ACI Virtual Edge をインストールするのに必要な高レベルなタスク を説明します。

- Cisco Application Policy Infrastructure Controller (APIC) および vCenter のタスクを含むすべ ての前提条件を満たします。Cisco ACI Virtual Edge をインストールするための前提条件 ( 3ページ)の項を参照してください。
- Cisco.com から Cisco ACI Virtual Edge Open Virtualization Format (OVF) ファイルをダウン ロードし、vCenter コンテンツライブラリにアップロードロードします。VCenter プラグイン、vCenter 電源 CLI、または Python スクリプトを使用することができます。説明については、次のいずれかのセクションを参照してください。
  - Cisco ACI Virtual Edge VM の OVF ファイルを vCenter にアップロードする (14 ページ)
  - VMware PowerCLI を使用した Cisco ACI Virtual Edge Cisco ACI 仮想エッジのインストール (17 ページ)
  - インストール Cisco ACI Virtual Edge Python を使用して (22 ページ)
- **3.** ESXi ホストに Cisco ACI Virtual Edge を展開します。次の4つのうちいずれかの方法を使用できます。説明については、次のセクションを参照してください。
  - Cisco ACI vCenterプラグインを使用した ESXi ホストでの Cisco ACI Virtual Edge のデプ ロイ (15 ページ)

• VMware PowerCLI を使用した Cisco ACI Virtual Edge Cisco ACI 仮想エッジのインストール (17 ページ)

• インストール Cisco ACI Virtual Edge Python を使用して (22 ページ)

(注)

Cisco ACI Virtual Edge はローカル データストアに導入することを推奨します。

# **Cisco ACI Virtual Edge** をインストールするための前提条件

インストールする前に、次のタスクを実行 Cisco ACI Virtual Edge:

- Cisco APIC が正しく設定されていることを確認します。参照してください、 *Cisco APIC Getting Started guide* 』 および *Cisco APIC*の基本的なコンフィギュレーションガイド、 最初の Cisco APIC を設定する方法については、Cisco.com にします。
- ・すべてのスイッチが登録されており、Cisco ACI ファブリックが最新であることを確認します。手順については、Cisco.comの『Cisco Application Centric Infrastructure Fundamentals』 および『Cisco APIC Getting Started Guide』を参照してください。
- VCenter プラグイン内部 ACI ファブリックが登録されていることを確認します。参照して ください」vCenter を接続して、ACI ファブリックにプラグイン」この章で「Cisco ACI vCenter プラグイン」で、 Cisco ACI 仮想化ガイド.
- 新しい vCenter の VMM ドメインとインターフェイスおよびスイッチのプロファイルを作成 Cisco ACI Virtual Edge します。

これらのタスクを実行する unified 設定ウィザードを使用することをお勧めします。この ガイドのGUIを使用した vCenter ドメイン、インターフェイス、およびスイッチのプロファ イルの作成 (7ページ)の手順を参照してください。ただし、別の詳細なポリシーを設 定する必要がある場合があります。If so, see the appendix 作成 vCenter ドメイン、インター フェイス、およびスイッチのプロファイルの代替手順 in this guide.

- ・使用するには、Cisco ACI Virtual Edge 管理ツール (ACI vCenter プラグイン、VMware PowerCLI と Python スクリプト)、vCenter 6.0 を使用することを推奨します。3またはそれ 以降に更新します。
- •1 つまたは複数の ESXi ホストとその Pnic を新しいに追加 Cisco ACI Virtual Edge vCenter で vSphere Web Client を使用して仮想スイッチ (DVS) 分散型。
- ホストがすでにで実行されている Vm を分散リソース スケジューラ (DRS) クラスタに属 している場合は Cisco ACI Virtual Edge を追加する前に、メンテナンス モードで、ホスト を配置、 Cisco ACI Virtual Edge を dvs にします。移行から、DRS をにより、メンテナンス モードで、ホストにインストールを開始する前に、他のホストに Vm、 Cisco ACI Virtual Edge VM が完全に対応します。

- 場合は、ホストは、DRS クラスタに属している、Nehalem 以上、DRS クラスタの拡張 VMotion 互換性 (EVC) モードが設定されていることを確認します。
- VXLAN カプセル化を使用して Cisco ACI Virtual Edge を接続する場合、Cisco ACI ファブ リックと Cisco ACI Virtual Edge 間のパス上のすべての中間デバイスで、最大伝送単位 (MTU)の値を 1600以上に設定します。これらには FI スイッチや UCS-B などがありま す。ただし、パフォーマンスを最適化するには、MTUを、Cisco ACI ファブリックと Cisco ACI Virtual Edge 間のパス上のすべての中間デバイスがサポートする、最大サポート サイ ズに設定する必要があります。
- インストールする場合は Cisco ACI Virtual Edge、Active Directory ドメイン コントローラ とシングルサインオン接続要求を作成するホストのvCenter Serverのクロック同期、VMware PowerCLI を使用しています。展開する際に問題が発生する可能性がありますクロックが 同期されていない場合 Cisco ACI Virtual Edge VMware PowerCLI ツールを使用します。

詳細については、「ナレッジベース記事」例外を報告 SSOConnection SDK を発信: クライ アントはサーバから SOAP 障害を受信:<timestamp>が要求ライフタイム間隔に含まれてい ないので、時間が 600000 ミリ秒 (2125193) のクロック許容度を拡張」で、VMware Web サ イト</timestamp>。

### **Cisco APIC** の設定の構成

次のセクションでは、Cisco APIC で Cisco ACI Virtual Edge および VMware ESXi Hypervisor を 設定する方法について説明します。

- vCenter ドメイン、インターフェイス、およびスイッチのプロファイルの作成(4ページ)
- 2. インターフェイスとスイッチのプロファイルのガイドラインと前提条件 (5ページ)
- 3. vCenter ドメイン プロファイルのガイドラインと前提条件 (6ページ)
- **4.** GUI を使用した vCenter ドメイン、インターフェイス、およびスイッチのプロファイルの 作成 (7ページ)

### vCenter ドメイン、インターフェイス、およびスイッチのプロファイルの作成

インストールする前に、Cisco ACI Virtual Edge、vCenter を作成する必要がありますドメイン、 インターフェイス、およびスイッチのプロファイル。Cisco APICの統合設定ウィザードで次の タスクを実行することを推奨します。このガイドの GUI を使用した vCenter ドメイン、イン ターフェイス、およびスイッチのプロファイルの作成 (7 ページ)の手順を参照してくださ い。

このタスクを実行する前に、このセクションのガイドラインを理解して、それに従う必要があります。

### 代替手順

手順を検索できます FEX プロファイルまたは詳細なインターフェイス、スイッチ、または vCenter ドメインプロファイルを設定する場合は、作成 vCenter ドメイン、インターフェイス、 およびスイッチのプロファイルの代替手順 このガイドで。

### ファイアウォールの考慮事項

推奨される統合構成ウィザードを使用すると、後で変更できるファイアウォール ポリシーが Cisco APIC によって自動で作成されます。代わりに代替手順を使用してインターフェイス、ス イッチ、または vCenter ドメインのプロファイルを作成すると、ファイアウォール ポリシーを 手動で作成しなければならなくなります。指示に従っての分散型ファイアウォールのセクショ ンで、 Cisco ACI 仮想エッジ Configuration guide 』。

### インターフェイスとスイッチのプロファイルのガイドラインと前提条件

Cisco ACI Virtual Edge 用のインターフェイスとスイッチのプロファイルを作成する場合は、次のガイドラインに従って前提条件を満たしてください。

### インターフェイスおよびスイッチのプロファイルを作成するガイドライン

Cisco ACI Virtual Edge は、ポート チャネル (PC)、仮想ポート チャネル (VPC)、MAC の固定、 および FEX インターフェイス ポリシーをサポートしています。

- リーフスイッチと Cisco ACI Virtual Edge vSphere ホスト間にレイヤ2ネットワークがある 場合は、レイヤ2ネットワークに接続されているインターフェイス上でインターフェイス ポリシーを設定します。
- 使用するリンク数とリーフ数によって、Cisco ACI Virtual Edge に対し PC または VPC ポリシーを設定する必要があるかどうかが判断できます。
  - ・リーフとESXiホスト間で複数のリンクを使用している場合は、PCポリシーを設定す る必要があります。
  - 複数のリーフと ESXi ホスト間で複数のリンクを使用している場合は、VPC ポリシー を設定する必要があります。
- ・LACP ポリシーを選択するには、以下のガイドラインに従います。
  - Cisco ACI Virtual Edge (vSphere ホスト)からのアップリンクがリーフスイッチに直接接続されており、LACPチャネルプロトコルを使用するかオンにする場合は、[LACP (Active or Passive)]を選択します。
  - Cisco ACI Virtual Edge からのアップリンクがリーフスイッチに直接接続されている一方で、LACP チャネル プロトコルを使用しない場合は、[Static Channel Mode On]を 選択します。
  - Cisco ACI Virtual Edge からのアップリンクを1つのチャネルにまとめることができず、個別のリンクとして動作する場合は、[MAC Pinning]を選択します。

管理インターフェイスのvSwitchポートグループを選択するには、次のガイドラインに従います。

Cisco ACI Virtual Edge 管理インターフェイス用に作成した vSwitch ポート グループが、 DHCP またはe vCenter IP プールによって、少なくとも IPv4 アドレスを提供できることを 確認します。管理インターフェイス用の vSwitch ポート グループに対して、追加の IPv6 アドレスを設定することができます。ただし、IPv6 アドレスのみで設定することはできま せん。

### インターフェイスおよびスイッチ プロファイルを作成する前提条件

リーフスイッチインターフェイスがESXiハイパーバイザーに物理的に接続されていることを 確認します。または、レイヤ2デバイスを使用している場合には、リーフがレイヤ2のデバイ スに物理的に接続されていることを確認します。

### vCenter ドメイン プロファイルのガイドラインと前提条件

Cisco ACI Virtual Edge をインストールする前に、新しい vCenter ドメイン プロファイルを作成 する必要があります。既存の vCenter ドメイン プロファイルを変換することはできません。

### VMware vCenter ドメイン プロファイルの作成のガイドライン

単一のドメイン下に、複数のデータセンターとDVSエントリを作成できます。ただし、各デー タセンタに割り当てることができる Cisco ACI Virtual Edge は 1 つだけです。

VCenterおよびESXiホスト管理でIPv6が有効な場合は、VMMドメインを作成するときにIPv6 を使用できます。

### VMware vCenter ドメイン プロファイルの作成の前提条件

マルチキャスト IP アドレスプールがに十分なマルチキャスト IP アドレスがあることを確認し ます。VMware vCenter ドメインに発行する EPG の数に対応する必要があります。VMware vCenter ドメインにすでに関連付けられているマルチキャスト アドレスプールに IP アドレス をいつでも追加できます。

+分な VLAN ID があることを確認します。これを行わないと、エンドポイント グループ (EPG)上のポートがカプセル化を使用できないと報告することがあります。

vCenter がインストールおよび設定されており、インバンド/アウトオブバンド管理ネットワークを介して到達可能である必要があります。

vCenterに対する管理者/ルートのクレデンシャルが必要です。

### GUIを使用したvCenterドメイン、インターフェイス、およびスイッチのプロファイルの 作成

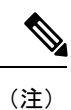

vCenter ドメインを作成する際に VMware PortGroup 名でデリミタを選択していた場合でも、この手順では使用できません。この手順では、vCenter ドメイン、インターフェイス、およびス イッチ プロファイルを設定できるようにする設定ウィザードを使用します。その代わりに、 vCenter ドメインを個別に作製する必要があります。そうすると、デリミタのオプションが **Create vCenter Domain** ダイアログボックスに表示されます。このガイドの手順 Cisco ACI Virtual Edge の VMM ドメイン プロファイルの作成を参照してください。

### 始める前に

vCenter ドメイン プロファイルを作成する前に、Cisco APIC でインバンド管理ネットワークを 使用して外部ネットワークへの接続を確立する必要があります。

### 手順

- ステップ1 Cisco APIC にログインします。
- ステップ2 メニューバーで、[Fabric] > [Access Policies] の順にクリックします。
- **ステップ3** [Policies] ナビゲーション ウィンドウで、[Switch Policies] を右クリックして [Configure Interfaces, PC, and VPC] をクリックします。
- **ステップ4** Configure Interfaces, PC, and VPC ダイアログボックスで、 Configured Switch Interfaces を展開し、緑色の+アイコンをクリックして、以下の手順に従います:
  - a) [Select Switches to Configure Interfaces] エリアで [Quick] オプション ボタンが選択されて いることを確認します。
  - b) [Switches] ドロップダウン リストから、適切なリーフ ID を選択します。

[Switch Profile Name] フィールドに、スイッチ プロファイル名が自動的に表示されます。

c) 緑色の[+] アイコンをもう一度クリックします。

**Configure Interfaces, PC, and VPC** ダイアログボックスはウィザードを表示します。これを 使用すれば、vCenter ドメイン、インターフェイス、およびスイッチ プロファイルを設定 できます。

- ステップ5 このウィザードで、次の手順を実行します。
  - a) Interface Type エリアで、適切なオプション ボタンを選択します。

Cisco ACI Virtual Edge の展開で有効なオプションは PC、VPC のみです。このガイドのセ クションインターフェイスとスイッチのプロファイルのガイドラインと前提条件(5 ページ)を参照してください。

b) [Interfaces] フィールドで、vSphere ホストのインターフェイスまたはインターフェイス の範囲を入力します。 インターフェイスまたはインターフェイスの範囲を入力すると、ウィザードは[Interface Selector Name] フィールドに名前を入力します。

- c) Interface Policy Group エリアで、Create One ラジオ ボタンを選択します。
  - (注) この手順は、インターフェイスおよびスイッチのポリシーを作成する場合であり、vCenterのドメインを最初から作成すると想定しています(既存のものを使用するのではありません)。Choose One ラジオボタンを選択すると、ウィザードではポリシーを作成できなくなります。
- d) CDP Policy または LLDP Policy ドロップダウン リストから、ポリシーを作成します。
  - (注) Cisco Unified Computing System (UCS) サーバを使用する場合は、2 つのポリシーを作成します。最初のポリシーは Cisco Discovery Protocol (CDP) ポリシーを有効にし、2 番目のポリシーは Link Layer Discovery Protocol (LLDP) を無効にします。
  - (注) CDP および LLDP ポリシーは、デフォルトでは無効にされています。これらは 構成ウィザードで有効にできます。Interface Policy Group エリアで CDP ポリ シーまたは LLDP ポリシーを有効にして、ファブリック内の Cisco ACI Virtual Edge と他のスイッチ上でそれらを有効にします。Cisco ACI Virtual Edge で CDP または LLDP のみを有効にする場合は、構成ウィザードの vSwitch Policy エリ アでそれらを有効にします。
- e) Link Level Policy ドロップダウン リストで、目的のリンク レベル ポリシーを選択する か、作成します。
   リンク レベル ポリシーは物理インターフェイスの速度を指定します。リンク レベル ポ リシーを選択しない場合、速度はデフォルトの 10 Gbps になります。
- f) Port Channel Policy ドロップダウン リストで、Create Port Channel Policy を選択しま す。
- g) Create Port Channel Policy ダイアログボックスで、ポリシーの名前を入力し、モードを 選択し、Submit をクリックします。

ESXiサーバ上で同じポリシーモードを選択します。たとえば、サーバがLACPをサポートしていない場合は、Static Channel - Mode On または MAC Pinning を選択できます。 ダイアログボックスの他のフィールドはオプションです。

- h) Attached Device Type エリアで、AVE VLAN Hosts または AVE VXLAN Hosts を選択します。
  - (注) ハイパーバイザがリーフスイッチに直接接続されている場合は、VLANまたは VXLANを使用できます(ファブリックインターコネクトがファブリックに接続 されている Cisco UCS ブレードサーバは、直接接続されていると見なされます) 。ただし、ハイパーバイザがリーフスイッチに直接接続されていない場合は、 VXLANを使用する必要があります。詳細については、Cisco ACI Virtual Edge の概要を参照してください。
- i) Domain エリアで、Create One ラジオ ボタンが選択されていることを確認します。

[Create One] オプションは、インターフェイスまたはスイッチ プロファイルに新しい VMM ドメインを作成する際に、この手順と同様に使用されます。[Choose One] ボタン は、既存のVMM ドメインの一部にする新しいホスト用のインターフェイスまたはスイッ チのプロファイルを作成するときに使用します。

- j) [Domain Name] フィールドに、ドメイン名を入力します。
  - (注) VMM ドメインを作成する際に、ステップ 5h で選択したアタッチ デバイスの タイプに応じて、VLAN または VXLAN カプセル化を選択できます。ただし、 VLAN および VXLAN カプセル化を使用するように設定できるのは1つの VMM ドメインだけです。Cisco ACI Virtual Edge のインストールが完了したら、混合 カプセル化をモードを有効にすることができます。『Cisco ACI Virtual Edge Configuration Guide』の「Mixed-Mode Encapsulation Configuration」のセクション を参照してください。
- k) 次のいずれかの手順を実行します。

**必須:** Cisco ACI Virtual Edge を混合モードで展開する場合には、2 つの VLAN プールを作成します。1 つはプライマリのカプセル化のため、もう1 つはプライベート VLAN の実装のためです。プライベート VLAN プールのロールは、内部である必要があります。 Cisco ACI Virtual Edge を VXLAN モードで展開する場合には、プライベート VLAN プールだけが必要です。

I

| 手順5 h での選択内容  | 次の操作                                                                                                    |
|---------------|----------------------------------------------------------------------------------------------------|
| AVE VLAN のホスト | <ol> <li>[VLAN] エリアで、[Create One] ラジオ<br/>ボタンが選択されていることを確認し<br/>ます。</li> <li>[VLAN Range] フィールドに、必要に応</li> </ol>                                                                                                    |
|               | じて VLAN の範囲を入力します。                                                                                                    |
|               | (注) インフラストラクチャネット<br>ワークの予約 VLAN ID を含<br>む範囲を定義しないでくださ<br>い。この VLAN は内部使用の<br>ためのものだからです。                                                                                                    |
|               | VLAN の範囲は、外部またはオンザワ<br>イヤカプセル化のためのものです。こ<br>れは、ドメインに割り当てられる EPG<br>ごとに VLAN を割り当てるために使用<br>されます。VLAN は、リーフとの間で<br>パケットを送受信する際に使用されま<br>す。                                                                                                    |
|               | 3. Internal VLAN Range フィールドに、<br>範囲を入力します。                                                                                                    |
|               | 内部 VLAN の範囲は、Cisco ACI 仮想<br>エッジにより、内部 vSwitch のプライ<br>ベート VLAN の割り当てに使用されま<br>す。VLAN はESX ホストの外部または<br>オンザワイヤからは表示されません。                                                                                                    |
|               | <ul> <li>(注) Cisco ACI Virtual Edge を使用<br/>し、混合モードまたはVLAN<br/>モードで展開する場合には、<br/>2つのVLANプールを作成し<br/>ます。1つはプライマリのカ<br/>プセル化のため、もう1つは<br/>プライベートVLANの実装の<br/>ためです。プライベート<br/>VLANプールのロールは、内<br/>部である必要があります。<br/>Cisco ACI Virtual Edge を<br/>VXLANモードで展開する場<br/>合には、プライベートVLAN<br/>プールだけが必要です。</li> </ul> |

| 手順5hでの選択内容    | 次の操作                                                                                                    |
|---------------|----------------------------------------------------------------------------------------------------|
| AVE VXLAN ホスト | <ol> <li>VLANエリアで、Create One ラジオボ<br/>タンが選択されていることを確認しま<br/>す。</li> </ol>                                                                                                    |
|               | <b>2. Internal VLAN Range</b> フィールドに、<br>範囲を入力します。                                                                                                    |
|               | <ol> <li>Fabric Multicast Address フィールド<br/>に、225.1.1.1 のようなマルチキャスト<br/>アドレスを入力します。</li> </ol>                                                                                                    |
|               | <ol> <li>Pool of Multicast Address Ranges フィー<br/>ルドで、新しいマルチキャストプール<br/>を作成するか、既存のものを選択しま<br/>す。</li> </ol>                                                                                                    |
|               | <ul> <li>(注) ステップ3でマルチキャスト<br/>アドレスを設定していた場<br/>合、ステップ4で設定する範<br/>囲がオーバーラップしないよ<br/>うにしてください。</li> </ul>                                                                                                    |
|               | 5. Local Switching エリアで、True または<br>False を選択します。                                                                                                    |
|               | ローカルスイッチングでは、EPG内の<br>トラフィックはリーフは行きません。<br>それで、ローカルスイッチングを選択<br>した場合、一部のトラフィックカウン<br>タが表示されない可能性があります。<br>すべてのEPG内トラフィックを表示す<br>るには、Falseを選択する必要がありま<br>す。ローカルスイッチングモードと<br>ローカルスイッチングなしモードの詳<br>細については、About Cisco ACI Virtual<br>Edge のセクションを参照してくださ<br>い。 |

- 1) (任意) [Security Domains] ドロップダウン リストから、セキュリティ ドメインを選択す るか、作成します。
- m) [vCenter Login Name] フィールドに、vCenter の管理者またはルートのユーザ名を入力します。
- n) [Password] フィールドに、vCenter の管理者またはルートのパスワードを入力します。
- o) [Confirm Password] フィールドにパスワードを再入力します。

- **ステップ6** [+] アイコンをクリックして [vCenter] を展開し、[Create vCenter Controller] ダイアログボッ クスで、次のアクションを実行します。
  - a) [Name] フィールドに、vCenter ドメインを参照する名前を入力します。

この名前は vCenter ドメイン名と同じである必要はなく、vCenter ホスト名を使用できます。

b) [Host Name (or IP Address)] フィールドに、ホスト名または IP アドレスを入力します。

ホスト名を使用する場合、Cisco APIC で DNS ポリシーをすでに設定してある必要があり ます。DNS ポリシーを設定していない場合は、vCenter Server の IP アドレスを入力しま す。

c) DVS Version ドロップダウンリストから、DVS バージョンを選択します。

ここで選択した DVS のバージョンが、仮想スイッチに追加できるホストの最小 ESXi バージョンになります。したがって DVS バージョン 6.0 を選択すれば、ESXi バージョ ン 6.0 以降のホストを追加または管理できます。

- (注) Cisco ACI 仮想エッジは、DVS および ESXi のバージョン 6.0 以降をサポートしています。
- d) [Datacenter] フィールドで、データセンター名を入力します。
  - (注) [Datacenter] に入力する名前は、vCenter での名前と正確に一致する必要があり ます。名前では、大文字と小文字が区別されます。
- e) [OK] をクリックします。
  - (注) 次の3つの手順で、ポートチャネル、vSwitch、またはインターフェイス制御ポ リシーを指定しない場合は、この手順の前半で設定したものと同じインターフェ イスポリシーが vSwitch に適用されます。
- f) Port Channel Mode ドロップダウン リストからモードを選択します。

MAC Pinning は、トップオブラック スイッチと Cisco ACI Virtual Edge の間にユニファ イド コンピューティング システム (UCS) ファブリック インターコネクト (FI) がある 倍に選択します。

- g) vSwitch Policy エリアで、ポリシーを選択します。
- h) Interface Controls エリアで、BPDU Guard、BPDU Filter、または両方を選択します。

BPDU ガードおよび BPDU フィルタの詳細については、『Cisco ACI Virtual Edge Configuration Guide』の「BPDU Features」のセクションを参照してください。

i) **Firewall** ドロップダウン リストから、**Learning、Enabled** または **Disabled** モードを選択 します。

[Learning]モードがデフォルトになっていますが、これは分散ファイアウォールをサポー トしていない Cisco AVS のバージョンから Cisco ACI Virtual Edge にアップロードする場 合にのみ使用してください。それ以外の場合、分散ファイアウォールは[Enabled]モード である必要があります。分散ファイアウォールモードは後で変更できます。『Cisco ACI 仮想エッジ構成ガイド』の「分散ファイアウォール」の章を参照してください。

- j) [NetFlow Exporter Policy] オプションは無視します。
- ステップ7 Configure Interface, PC, And VPC ダイアログボックスで、Save をクリックし、もう一度 Save をクリックし、それから Submit をクリックします。
- ステップ8 次の手順に従って、新しいドメインとプロファイルを確認します。
  - a) メニューバーで、[Virtual Networking] > [Inventory] を選択します。
    - b) ナビゲーションウィンドウで、[VMM Domains]>[VMware]>[Domain\_name]>[Controllers] を展開し、vCenter を選択します。

作業ウィンドウの [Properties] の下で、仮想マシンマネージャ (VMM) ドメイン名を参照して、 コントローラがオンラインであることを確認します。作業ウィンドウに、vCenter のプロパティ が動作ステータスとともに表示されます。表示される情報によって、Cisco APIC から vCenter Server への接続が確立され、インベントリが使用できることを確認します。

### ESXi ホストと PNIC を Cisco ACI Virtual Edge DVS に追加する

Cisco ACI Virtual Edge をインストールする前に、1 つ以上の ESXi ホストと、それらに対応する PNIC を新しい Cisco ACI Virtual Edge DVS に追加します。

### 始める前に

- Cisco ACI Virtual Edge のためのVMM ドメインを作成します。このガイドの手順 Cisco ACI Virtual Edge の VMM ドメイン プロファイルの作成を参照してください。
- ・ホストで使用可能な PNIC を少なくとも1つ用意します。

### 手順

- ステップ1 VMware vCenter Web クライアントにログインします。
- **ステップ2** Networking に移動します。
- **ステップ3** 左側のナビゲーションウィンドウで、Cisco ACI Virtual Edge フォルダと、新しく作成した Cisco ACI Virtual Edge VMM ドメインのためのフォルダを展開します。
- ステップ4 Cisco ACI Virtual Edge ドメインを右クリックして、Add and Manage Hosts を選択します。
- **ステップ5** Add and Manage Hosts ダイアログの Select task ペインで、Add hosts ラジオ ボタンをクリックして、Next をクリックします。
- ステップ6 Select hosts ペインで、New hosts を選択します。
- **ステップ7** Select new hosts ダイアログで、Cisco ACI Virtual Edge DVS に追加するすべてのホストを選択 して、OK をクリックします。
- ステップ8 Add and Manage Hosts ダイアログボックスで、Next をクリックします。
- ステップ9 Manage physical adapters チェック ボックスをオンにして、Next をクリックします。
- ステップ10 Manage physical network adapters ペインで PNIC を選択し、Assign uplinkをクリックします。

- ステップ11 Select an Uplink ダイアログボックスで、アダプタのアップリンクを選択して、[OK] をクリックします。
- ステップ12 追加する PNIC ごとに、手順10 と手順 11 を繰り返します。
- ステップ13 Next をクリックし、Next をもう一度クリックし、Finish をクリックします。 手順6で選択した各ホストが、Cisco ACI Virtual Edge ドメインの作業ウィンドウに表示されます。

#### 次のタスク

Cisco ACI Virtual Edge VMの OVF ファイルを vCenter にアップロードします。

# vCenter を使用した Cisco ACI Virtual Edge のインスト - ル

プレインストールの前提条件を満たしたら、vCenter を使用して Cisco ACI Virtual Edge をイン ストールすることができます。プロセスを自動化する Cisco ACI vCenter プラグインを使用しま す。

最初に、Cisco ACI Virtual Edge VM オープン仮想化フォーマット (OVF) ファイルを vCenter コ ンテンツ ライブラリにアップロードします。それから、Cisco ACI Virtual Edge を ESXi ホスト に展開することができます。

(注) コンテンツ ライブラリとしてローカル データストアを使用する場合には、ホストを削除して からコンテンツ ライブラリを再度作成し、vCenter に再アタッチします。ホストを再アタッチ するとデータストアの ID が変更されるため、コンテンツ ライブラリとデータストアの間の関 連づけが解除されるからです。

(注) Cisco ACI Virtual Edge を展開した後に、vCenter インベントリから削除し、追加し直してはなりません。これを行うと、導入時に加えたすべての設定が削除されます。既存のものをインベントリに戻すのではなく、Cisco ACI Virtual Edge を新しく追加してください。

# Cisco ACI Virtual Edge VM の OVF ファイルを vCenter にアップロードする

Cisco ACI Virtual Edge VM OVF ファイル を vCenter にアップロード済み。これは ESXi ホスト に Cisco ACI Virtual Edge を展開する前に行っておく必要があります。

### 始める前に

次のことは実行済みであることを前提に説明します:

- Cisco APIC 上の Cisco ACI Virtual Edge のために VMM ドメイン を作成済み。
- 1 つ以上の ESXi ホストと PNIC を vCenter の 新しい Cisco ACI Virtual Edge DVS に追加済み。
- ・自分のコンピュータに OVF ファイルの含まれているフォルダをダウンロード。
- OVF ファイルが Cisco APIC のバージョンと互換性があることを確認。
- ・Cisco ACI vCenter プラグイン内で Cisco ACI ファブリックを登録済み。

### 手順

- ステップ1 vSphere Web クライアントにログインします。
- ステップ2 [Content Libraries] を選択します。

Cisco ACI Virtual Edge VM OVF をアップロードしたものを受け取るため、既存のコンテンツ ラ イブラリを使用するか、作成します。手順については、VM ware のドキュメンテーションを参 照してください。

- ステップ3 ライブラリを選択し、[Import item] をクリックします。
- ステップ4 [Import library item] ダイアログボックスで、[Browse] ボタンをクリックします。
- ステップ5 ポップアップダイアログボックスで、OVFファイルを選択し、[Open]をクリックします。

OVFファイルをコンテンツライブラリにアップロードすると、**Templates**タブの下の作業ウィ ンドウに表示されます。

### 次のタスク

ESXi ホストに Cisco ACI Virtual Edge を展開します。

# Cisco ACI vCenter プラグインを使用した ESXi ホストでの Cisco ACI Virtual Edge のデプロイ

Cisco ACI Virtual Edge VM OVF ファイルを VMware vCenter にアップロードした後、ESXi ホストに Cisco ACI Virtual Edge をデプロイします。

### 始める前に

次のことを既に実行済みである必要があります。

• Cisco APIC の Cisco ACI Virtual Edge 用の VMM ドメインを作成済み。

- vCenter の新しい Cisco ACI Virtual Edge DVS に 1 つ以上の ESXi ホストと PNIC を追加済み。
- Cisco ACI Virtual Edge VM OVF ファイルを vCenter にアップロード済み。

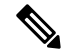

(注) VMware vCenter 6.0 Web Client を使用している場合は、OVF ファ イルを参照するポップアップウィンドウが表示されないことがあ ります。この場合、OVF と仮想マシンディスクファイル(VMDK) を HTTP サーバーにアップロードします。その後、サーバーから OVF ファイル URL を使用して、OVF ファイルをコンテンツ ライ ブラリにダウンロードします。

### 手順

- **ステップ1** vSphere Web クライアントにログインします。
- ステップ2 [Home]作業ウィンドウで、[Cisco ACI Fabric] アイコンをクリックします。
- ステップ3 Cisco ACI Fabric ナビゲーション ウィンドウで、ACI Virtual Edge をクリックします。
- ステップ4 [ACI Virtual Edge] 作業ウィンドウで、複数の仮想ドメインがある場合は、[Select an ACI Virtual Edge Domain] ドロップダウン リストからドメインを選択します。 仮想ドメインが 1 つしかな い場合は、次の手順に進みます。
- **ステップ5** Cisco ACI Virtual Edge をデプロイするホストを選択します。
- **ステップ6** [ACI Virtual Edge version] ドロップダウン リストから、デプロイするバージョンを選択します。
- ステップ7 [Management PortGroup] ドロップダウン リストから、管理ポート グループを選択します。
- ステップ8 [Datastore] ドロップダウンリストから [Custom] を選択し、[Edit] をクリックします。
- **ステップ9** [Custom AVE Datastore selection] ダイアログボックスで、[Use local datastore only] チェック ボックスがオンになっていることを確認してから、各 Cisco ACI Virtual Edge に対してローカル データ ストアを選択します。
  - (注) Cisco ACI Virtual Edge のインストールは、現行リリースのローカル データ ストアでのみサポートされています。リモートホストを選択しようとすると、警告メッセージが表示されます。リモート データストア (SAN) へのインストールは、将来のリリースでサポートされる予定です。
  - (注) vCenterでは、すべてのタイプのローカルストレージが表示されない場合があります。
     ただし、[Use local datastore only] チェックボックスをオフにすると、vCenter はすべてのローカルデータストアを表示します。詳細については、詳細については、「When installing ESX/ESXi 4.x or 5.x to a physical server, the local SAS drive appears as a remote storage (1027819)」を参照してください。
- **ステップ10** [VM Admin Password] フィールドに、Cisco ACI Virtual Edge VM の新しいパスワードを入力し ます。

- ステップ11 [Install/Upgrade ACI Virtual Edge] をクリックします。
- ステップ12 [Install] ダイアログボックスで、[Yes] をクリックします。

作業ウィンドウで、インストールされたホストに OpFlex ステータス、Cisco ACI Virtual Edge VM、および管理 IP が表示されます。OpFlex が登場するまで少し時間がかかるかもしれません。

### 次のタスク

- 正しい EPG を Cisco APIC コントローラの VMM ドメインに接続するか、または Cisco ACI vCenter プラグインを使用して vCenter 経由で接続します。
- VM を vCenter の正しいポートグループに配置します。

# VMware PowerCLI を使用した Cisco ACI Virtual Edge のイン ストール

プレインストールの前提条件を満たした後に、VMware PowerCLI を使用して Cisco ACI Virtual Edge をインストールすることができます。

最初に、VMware PowerCLI ファイルを含む zip ファイルをダウンロードし、Cisco ACI Virtual Edge モジュールをインポートし、vCenter コンテンツ ライブラリから新しい Cisco ACI Virtual Edge VM を展開します。

## VMware PowerCLI を使用した Cisco ACI Virtual Edge Cisco ACI 仮想エッ ジのインストール

Windows プラットフォームを用いている場合には、Cisco ACI Virtual Edge をインストールする ために VMware PowerCLI を使用することができます。

スクリプト モジュールをダウンロードしたら、VMware PowerCLI を使用して vCenter に接続 し、CiscoAVE モジュールをインポートし、新しい Cisco ACI Virtual Edge VM を vCenter コンテ ンツ ライブラリから展開します。

(注)

パラメータのヘルプを参照するには、コマンドで「Get-Help」を使用します。たとえば、Get-Help New-LocalContentLibrary のように入力します。

#### 手順

### ステップ1

ステップ2 Cisco.com から cisco-ave-tools-version.zip ファイルをダウンロードします。

フォルダには次の内容が含まれます:

cisco-ave-tools-<version>

- \* powercli/
- . CiscoAve.psml
- ステップ3 CiscoAVE モジュールをインポートします。

### 例:

C:\> Import-Module .\Users\user name\Desktop\CiscoAve.psm1

ステップ4 vCenter に接続します。

次の例に示すように、VIServer と cisServer の両方に接続する必要があります。

### 例:

PowerCLI C:\> Connect-VIServer -Server vcenter\_domain.com
PowerCLI C:\> Connect-cisServer -Server vcenter domain.com

**ステップ5** vCenter で新しいコンテンツ ライブラリを作成します。

#### 例:

PowerCLI C: >> New-LocalContentLibrary -Name content library Name -Datastore data store name

**ステップ6** Cisco ACI Virtual Edge OVF ファイルをコンテンツ ライブラリにアップロードします。

### 例:

PowerCLI C:\> New-AveContentLibraryItem -Name name\_of\_OVF\_file -ContentLibrary content\_library\_name -Ovf path on your machine to OVF file

ステップ1 (オプション) コンテンツ ライブラリから項目を削除します。

### 例:

PowerCLI C:\> Remove-LocalContentLibraryItem -Name name\_of\_OVF\_file -ContentLibrary
content\_library\_name

ステップ8 (オプション) コンテンツ ライブラリ項目の詳細を取得します。

#### 例:

PowerCLI C: >> Get-ContentLibraryItem -Name name of OVF file

ステップ9 ホストにすでに展開されている Cisco ACI Virtual Edge VM を一覧表示します。

#### 例:

C:\> Get-AveVM

コンソールに次のようなメッセージが表示されます:

| Virtual Machine       | Host     | Domain      | n Manage | ement IP    |
|-----------------------|----------|-------------|----------|-------------|
| cisco-ave 192.0.2.101 | ave-vm-1 | 192.0.2.101 | ave-vm-1 | 192.0.2.141 |

- **ステップ10** 次のいずれかの方法で vCenter コンテンツ ライブラリから Cisco ACI Virtual Edge VM を展開します。
  - 方法1—この方法で新しい Cisco ACI Virtual Edge VM を展開します。Cisco ACI Virtual Edge 管理に IP アドレスを静的に割り当てます。
  - 方法2—この方法で新しい Cisco ACI Virtual Edge VM を展開します。この方法では、Cisco ACI Virtual Edge 管理に IP アドレスを割り当てるため、管理ネットワーク上に DHCP サー バを必要とします。

| オプション | 説明                                                                                                    |
|-------|----------------------------------------------------------------------------------------------------|
| 項目    | 結果                                                                                                    |
| 方法 1  | 次のコマンドを使用します。                                                                                                    |
|       | PowerCLI C:\> New-AveVM -HostName host where you want to deploy Cisco ACI<br>Virtual Edge -DomainName VM_domain_name -MgmtPortgroupName<br>management_port_group_name -InfraVlan infraVLAN -OvfItem OVF_file_name<br>-Datastore data_store_name -Ip Management IP address for Cisco ACI Virtual<br>Edge -Netmask subnet_mask -Gateway gateway_ IP_address -Nameserver<br>DNS_IP_address |
|       | (注) Cisco ACI Virtual Edge 展開のためのローカルデータストアを選択しま<br>す。リモートホストへの Cisco ACI Virtual Edge VM のインストールは<br>サポートされていません。                                                                                                    |
|       | 次のパラメータはオプションです(これらを使用しない場合には、展開中、管理<br>ネットワーク上の DHCP サーバが Cisco ACI Virtual Edge 管理に IP アドレスを割<br>り当てる必要があります)。                                                                                                    |
|       | • -iP                                                                                                    |
|       | • -Netmask                                                                                                    |
|       | • -Gateway                                                                                                    |
|       | • -Nameserver                                                                                                    |
| 方法 2  | 次のコマンドを使用します。                                                                                                    |
|       | PowerCLI C:\> New-AveVM -HostName host where you want to deploy Cisco ACI<br>Virtual Edge -DomainName VM_domain_name -MgmtPortgroupName<br>management_port_group_name -InfraVlan infraVLAN -OvfItem OVF_file_name<br>-Datastore data_store_name                                                                                                    |
|       | (注) Cisco ACIO 仮想エッジ導入のためのローカル データ ストアを選択し<br>ます。リモート ホストへの Cisco ACI Virtual Edge VM のインストール<br>はサポートされていません。                                                                                                    |

インストールが完了してから、次のステップに進みます。展開が完了するまでは、コンソール に経過表示バーとステータスメッセージが表示されます。

Deploying AVE VM on Host <hostname> for domain <domainname>

ステップ11 プロンプトが表示されたら、管理者パスワードを入力します。これは SSH で Cisco ACI Virtual Edge に接続するために必要です。

#### 例:

PowerCLI C: <> \$password = Read-Host -AsSecureString

PowerCLI C:\> New-AveVM -HostName host where you want to deploy Cisco ACI Virtual Edge -DomainName VM VM\_domain\_name -MgmtPortgroupNamemanagement\_port\_group\_name -AdminPassword \$password -InfraVlan infraVLAN -OvfItem OVF file name -Datastore data store name

**ステップ12** ホストに展開されている Cisco ACI Virtual Edge VM ホストをもう一度一覧表示して、インストールを確認します。

例:

C:\> Get-AveVM

コンソールに次のような一覧が表示されます:

Virtual Machine Host Domain Management IP cisco-ave\_192.0.2.101\_ave-vm-2 192.0.2.103 ave-vm-2 192.0.2.143 cisco-ave 192.0.2.101 ave-vm-1 192.0.2.101 ave-vm-1 192.0.2.141

ステップ13 (オプション)不要な Cisco ACI Virtual Edge VM を vCenter から削除します。

### 例:

C: > Remove-AveVM -HostName 192.0.2.101 -DomainName ave-vm-1

### 例:

アンインストールが完了してから、次のステップに進みます。アンインストールが完了するまでは、コンソールに経過表示バーとステータス メッセージが表示されます。

ステップ14 ホストに展開されている Cisco ACI Virtual Edge VM ホストをもう一度一覧表示して、削除を確認します。

### 例:

C:\> Get-AveVM

コンソールに次のような一覧が表示されます:

Virtual Machine Host Domain Management IP cisco-ave\_192.0.2.101\_ave-vm-2 192.0.2.103 ave-vm-2 192.0.2.143

## Python を使用した Cisco ACI Virtual Edge のインストール

プレインストールの前提条件を満たしたら、Pythonを使用して Cisco ACI Virtual Edge をインス トールすることができます。

まず Python ファイルを含む ZIPファイルをダウンロードし、Python を実行する環境を設定し、 Python コマンドを使用して vCenter でコンテンツ ライブラリを作成し、Cisco ACI Virtual Edge VM OVF ファイルを vCenter コンテンツ ライブラリにアップロードし、そしてコンテンツ ラ イブラリから新しい VM を展開します。

### Cisco ACI Virtual Edge をインストールするための Python 環境のセット アップ

Python を使用して Cisco ACI Virtual Edge をインストールできるようにするため、Python 環境 をセットアップします。

### 始める前に

- Python 2.7.13 降のバージョンがあることを確認します。
- Cisco ACI Virtual Edge の Python インストールに必要な VMware vCenter 6.0 GA U3 以降が あることを確認します。
- インストールプロセスを容易でスムーズなものにするため、仮想環境を使用することを強く推奨します。

### 手順

ステップ1 Cisco.com から次の zip ファイルをダウンロードします: cisco-ave-tools-version.zip.

フォルダには次の内容が含まれます:

cisco-ave-tools-<version>

- \* python/
- . requirements.txt
- . content-library.py
- . get-avevm.py
- . new-avevm.py
- . remove-avevm.py
  . utilities.py
- ステップ2 次のいずれかの手順を実行します:

| オプション              | 説明                                                                                                    |
|--------------------|----------------------------------------------------------------------------------------------------|
| 条件                 | 手順                                                                                                    |
| 仮想環境を使用す<br>る必要がある | (注) インターネット アクセスでプロキシを使用する予定の場合に<br>は、プロキシを次のように設定します:                                                                    |
|                    | <pre>export http_proxy=http://your_proxy_ip:your_proxy_port export https_proxy=http://your_proxy_ip:your_proxy_port</pre> |
|                    | 1. 次のコマンドを入力します:                                                                                                    |
|                    | <ul><li># pip install virtualenv</li><li>2. 次のコマンドを入力します:</li></ul>                                                       |
|                    | <ul><li># virtualenv venv</li><li>3. 次のいずれかのコマンドを入力して、仮想環境をアクティブ化します:</li></ul>                                           |

| オプション                | 説明                                                                                                    |
|----------------------|----------------------------------------------------------------------------------------------------|
|                      | •MAC OS および Linux システムの場合: . venv/bin/activate                                                                                                    |
|                      | •Windows システムの場合: <b>ven\Scripts\activate</b>                                                                                                    |
|                      | 次のコマンドを入力して、Python パッケージの参照情報をインストール<br>します:                                                                                                    |
|                      | <pre># pip install -r requirements.txt</pre>                                                                                                    |
|                      | <ul> <li>(注) ファイル requirements.txt には、スクリプトで必要な、すべての依存関係が含まれています。これは1回限りのタスクです。権限の問題がある場合は、次のコマンドを使用してください:# sudo -H pip install -r requirements.txt</li> </ul> |
| 仮想環境は使用し<br>ないでください。 | 次のコマンドを入力して、Python パッケージの参照情報をインストール<br>します:                                                                                                    |
|                      | <pre># pip install -r requirements.txt</pre>                                                                                                    |
|                      | <ul> <li>(注) ファイル requirements.txt には、スクリプトで必要な、すべての依存関係が含まれています。これは1回限りのタスクです。権限の問題がある場合は、次のコマンドを使用してください:# sudo -H pip install -r requirements.txt</li> </ul> |

### インストール Cisco ACI Virtual Edge Python を使用して

ー連のいくつかのタスクを実行する Python スクリプトを実行するとします。VCenter での新し いコンテンツ ライブラリを作成するには、これらのアップロード、 Cisco ACI Virtual Edge VM OVF ファイルをコンテンツ ライブラリ、し、新しい導入 Cisco ACI Virtual Edge コンテンツ ラ イブラリから VM。

(注) 入力できる -h パラメータのいずれかのヘルプを取得する任意のスクリプトで。例:

# python new-avevm.py -h

### 始める前に

- Python 環境の設定を確認します。このガイドの手順 Cisco ACI Virtual Edge をインストール するための Python 環境のセットアップ (21ページ)を参照してください。
- Python スクリプトを実行する前に unset Python 環境を設定するときにを access the Internet(インターネットにアクセス、インターネットへのアクセス、インターネットアクセス、インターネット接続): プロキシを使用している場合

unset http\_proxy unset https\_proxy

手順

**ステップ1** VCenter で次のスクリプトを実行して、新しいコンテンツ ライブラリを作成します。

# python content-library.py --vcHost vCenter host name --vcUser 'vCenter user name'
--vcPwd 'vCenter password' Create --name content library name --datastore datastore name
--datacenter datacenter name

**ステップ2** コンテンツ ライブラリに OVF ファイルをアップロードするには、次のスクリプトを実行して います。

> # python content-library.py --vcHost vCenter host name --vcUser 'vCenter user name' --vcPwd 'vCenter password' Upload --library content library name --item AVE OVF filename --path path on your machine to OVF file

> コンテンツライブラリにアップロードするマシンを完了するには、少し時間がかかる可能性が あります。アップロードが完了してから、次のステップに進みます。

> アップロードステータスが表示されます。 を示すメッセージアップロードが完了するまで待機します。

**ステップ3** (オプション)コンテンツライブラリから項目を削除するには、次のスクリプトを実行しています。

# python content-library.py --vcHost vCenter host name --vcUser 'vCenter user name'
--vcPwd 'vCenter password' Remove --library content library name --item item to be deleted

ステップ4 すべてを一覧表示、 Cisco ACI Virtual Edge 次のスクリプトを実行して、現在導入 Vm:

# python get-avevm.py --vcHost vCenter host name --vcUser 'vCenter user name' --vcPwd
'vCenter password'

次の例のようにリストが表示されます。

Virtual Machine Host Domain Management IP cisco-ave 192.0.2.101 ave-vm-1 192.0.2.101 ave-vm-1 192.0.2.141

- **ステップ5** 新しい導入 Cisco ACI Virtual Edge 次の方法のいずれかを使用したコンテンツ ライブラリから VM:
  - 方法 1: このメソッドを使用して、新しい Cisco ACI 仮想エッジ VM を展開します。Cisco ACI 仮想エッジ management にを IP アドレスを割り当てこれは静的にします。
  - 方法 2: このメソッドを使用して、新しい Cisco ACI 仮想エッジ VM を展開します。これは、IP アドレスを割り当てに管理ネットワークで DHCP サーバが Cisco ACI 仮想エッジ管理するすることが必要です。

| オプション | 説明                                                                                         |
|-------|--------------------------------------------------------------------------------------------|
| 項目    | 結果                                                                                         |
| 方法1   | 次のコマンドを使用します。                                                                              |
|       | <pre># python new-avevm.pyvcHost vCenter host namevcUser vCenter user name<br/>vcPwd</pre> |

| オプション | · 説明                                                                                                    |
|-------|----------------------------------------------------------------------------------------------------|
|       | vCenter passwordhostName host where you want to deploy Cisco ACI Virtual<br>EdgedomainName VM domain namemgmtPortgroupName name of management<br>portgroupinfraVlan infraVLANovfItem name of OVF filedatastore data<br>store nameip management IP address for Cisco ACI Virtual Edgenetmask<br>subnet maskgateway gateway IP addressnameserver DNS IP address |
|       | <ul><li>(注) Cisco ACI 仮想エッジ導入のローカルデータストアを選択します。Cisco<br/>ACI 仮想エッジ上の VM リモート ホストのインストールがサポートさ<br/>れていません。</li></ul>                                                                                                    |
|       | 次のパラメータはオプション: (それらを使用しない場合、管理ネットワークで<br>DHCP サーバする必要があります IP アドレスを割り当て Cisco ACI 仮想エッジ<br>管理用の導入時に)。                                                                                                    |
|       | • ip                                                                                                    |
|       | •-サブネット                                                                                                    |
|       | •-ゲートウェイ                                                                                                    |
|       | ・-ネームサーバ                                                                                                    |
| 方法 2  | 次のコマンドを使用します。                                                                                                    |
|       | <pre># python new-avevm.pyvcHost vCenter host namevcUser vCenter user name<br/>vcPwd</pre>                                                                                                    |
|       | <pre>vCenter passwordhostName host where you want to deploy Cisco ACI Virtual<br/>EdgedomainName VM domain namemgmtPortgroupName name of management<br/>portgroupinfraVlan infraVLANovfItem name of OVF filedatastore data<br/>store name</pre>                                                                                                    |
|       | <ul><li>(注) Cisco ACI 仮想エッジ導入のローカルデータストアを選択します。Cisco<br/>ACI 仮想エッジ上の VM リモートホストのインストールがサポートさ<br/>れていません。</li></ul>                                                                                                    |

**ステップ6** メッセージが表示されたら、[adminPassword は、Cisco ACI 仮想エッジへの SSH で接続する必要を入力します。

また、変数に adminPassword を読み取りおよび Cisco ACI 仮想エッジ VM を導入する際に使用 できます。

# read -s pass

[type in adminPassword]

# python new-avevm.py --vcHost vCenter host name --vcUser vCenter user name --vcPwd vCenter password --hostName host where you want to deploy Cisco ACI Virtual Edge --domainName VM domain name --mgmtPortgroupName name of management portgroup --infraVlan infraVLAN --ovfItem name of OVF file --adminPassword \$pass --datastore data store name

ステップ1 インストールが完了してから、次のステップに進みます。

画面にはインストールのステータスが表示されます:

Connecting to vCenter... Getting objects from inventory... Initializing tags... Checking for existing AVE VM... Getting OVF From content library... Mapping networks... Deploying OVF (this might take several minutes)... Configuring VM... Powering On VM...

Deployment successful!

ステップ8 もう一度リストすることによって、インストールを確認します Cisco ACI Virtual Edge 次のスク リプトを実行して導入 Vm:

# python get-avevm.py --vcHost vCenter host name --vcUser 'vCenter user name' --vcPwd
'vCenter password'

例:

リストが表示されるは次に似ています。

Virtual Machine Host Domain Management IP cisco-ave\_192.0.2.103\_ave-vm-2 192.0.2.103 ave-vm-2 192.0.2.143 cisco-ave\_192.0.2.101\_ave-vm-1 192.0.2.101 ave-vm-1 192.0.2.141

**ステップ9** (オプション)不要ないずれかの削除 Cisco ACI Virtual Edge 次のスクリプトを実行して、vCenter から VM:

# python remove-avevm.py --vcHost vCenter host name --vcUser 'vCenter user name' --vcPwd 'vCenter password' --hostName name of host where AVE VM resides --domainName name of VM domain

次のメッセージが表示されます。

Connecting to vCenter... Getting objects from inventory... Initializing tags... Getting the AVE SVM... Removing Tags... Deleting VM...

Removal successful!

**ステップ10** もう一度リストすることによって、削除の確認、Cisco ACI Virtual Edge 次のスクリプトを実行 して導入 Vm:

# python get-avevm.py --vcHost vCenter host name --vcUser 'vCenter user name' --vcPwd
'vCenter password'

リストが表示されるは次に似ています。

Virtual Machine Host Domain Management IP cisco-ave 192.0.2.101 ave-vm-2 192.0.2.103 ave-vm-2 192.0.2.143

# GUI を使用した Cisco ACI 仮想エッジ ライセンスの表示

Cisco APIC Release 3.2(1) 以降では、スマート ライセンス機能の一部として、Cisco ACI ファブ リックの Cisco ACI Virtual Edge ライセンスを表示できます。 また、NX-OSスタイルのCLIコマンドを使用してライセンス情報を表示することもできます。 詳細については、ナレッジベースの記事、『スマートライセンス』を参照してください。 Cisco.com で利用できます。

### 始める前に

スマート ライセンスを登録する必要があります。ナレッジベースの記事、『スマート ライセ ンス』を参照してください。Cisco.com で利用できます。

#### 手順

- ステップ1 Cisco APIC にログインします。
- ステップ2 System > Smart Licensing に移動します。

中央のペインの、Smart License Usage エリアにライセンス、その番号、およびステータスのリ ストが表示されます。Cisco ACI Virtual Edge のライセンスについては、Count カラムに、Cisco ACI の Cisco ACI Virtual Edge インスタンスの数が表示されます。カウントされるのは、オンに され、OpFlex を通して接続されている Cisco ACI Virtual Edge インスタンスだけです。

Count カラムには、Cisco APIC によって管理されている VMware vCenter DVS に存在する Cisco ACI Virtual Edge インスタンスだけです。Cisco ACI Virtual Edge オンになっていないインスタン スも、ライセンスの対象としてカウントされます。

(注) アップデートやダウングレードの実行中には、Cisco ACI Virtual Edge のライセンスカ ウントが不正確になる場合があります。

### インストール後の設定

Cisco ACI Virtual Edge 、 をインストールしたら、次の主要な設定タスクを実行してください:

アプリケーションプロファイルを展開します。これにはテナント、アプリケーションプロファイル、EPG、フィルタ、および契約の作成と、VM へのポート割り当てが含まれます。それからアプリケーションプロファイルを確認します。

手順については、『Cisco APIC 基本設定ガイド』を参照してください。

- 分散ファイアウォールを使用する場合は、インストール後に有効にします。『Cisco ACI Virtual Edge Configuration Guide』の「Distributed Firewall」の章を参照してください。
- Cisco ACI Virtual Edge が複数宛先のトラフィック、特にブレードスイッチを通るトラフィックを転送できるようにするには、インフラ BD サブネット下で IGMP クエリアを設定します。これにより、デバイスはそのレイヤ2マルチキャストツリーを構築できる余蘊あります。

『Cisco ACI 仮想エッジ 構成ガイド』の「IGMP クエリアとスヌーピングの設定」のセク ションを参照してください、 『Cisco ACI 仮想エッジ構成ガイド』では、その他の設定タスクの手順も確認できます。これ にはマイクロセグメンテーション、SPAN、EPG 内分離の適用、混合モードのカプセル化、お よび BPDU 機能が含まれます。

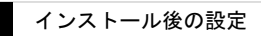

I